1) Stažení a instalace certifikátu

Stáhněte si certifikát z této adresy do vašeho zařízení (zadejte adresu do prohlížeče Safari a budete automaticky vyzváni k instalaci certifikátu)

http://www.gymhu.cz/images/stories/soubory/rootgymhu.cer

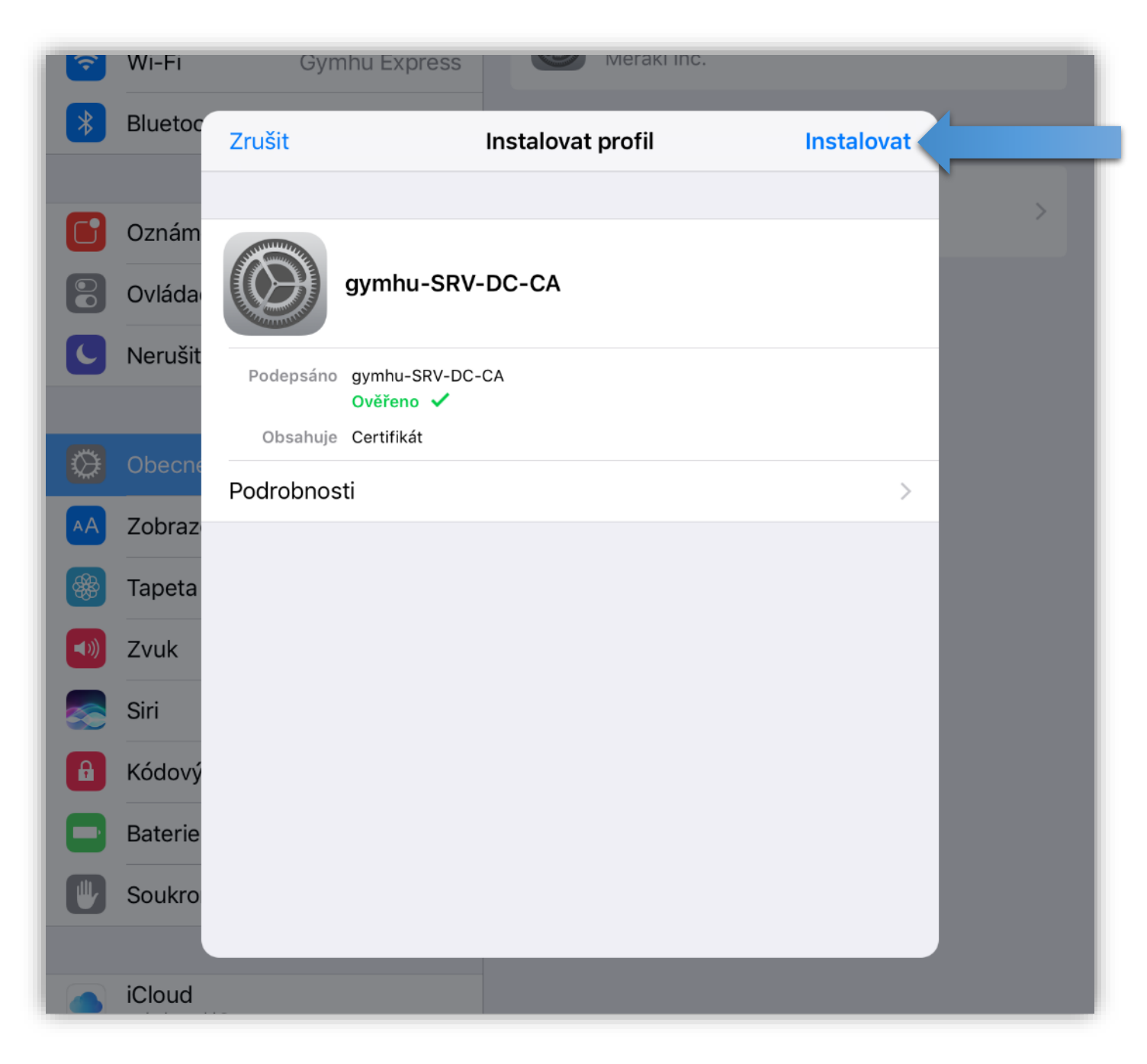

2) Přidání nového účtu v Nastavení

Spusťte aplikaci Nastavení a běžte do záložky Pošta Zde klepněte na položku Účty a dále Přidat účet

| iPad ᅙ    |                                                       | 9:19                                                                                  |                                                     | ֎49%■⊃    |
|-----------|-------------------------------------------------------|---------------------------------------------------------------------------------------|-----------------------------------------------------|-----------|
|           | Nastavení                                             | < Pošta                                                                               | Účty                                                |           |
|           | iCloud<br>m.kulczycki@seznam.cz<br>iTunes a App Store | ÚČTY<br>iCloud<br>iCloud Drive, Kontakty, Ka<br>Outlook<br>Kontakty, Kalendáře, Připo | ilendáře, Připomínky a další (4<br>omínky, Poznámky | ı) ><br>> |
|           | Pošta                                                 | <b>Gmail</b><br>Pošta, Poznámky                                                       |                                                     | >         |
|           | Kontakty                                              | Seznam<br>Pošta                                                                       |                                                     | >         |
|           | Kalendář                                              | Přidat účet                                                                           |                                                     | >         |
|           | Poznámky                                              |                                                                                       |                                                     |           |
|           | Připomínky                                            | Vyzvedávání dat                                                                       | P                                                   | ush >     |
|           | Zprávy                                                | _                                                                                     |                                                     |           |
|           | FaceTime                                              |                                                                                       |                                                     |           |
| <b>Ø</b>  | Safari                                                |                                                                                       |                                                     |           |
| 5         | Hudba                                                 |                                                                                       |                                                     |           |
| <b>**</b> | Videa                                                 |                                                                                       |                                                     |           |
|           | Fotky a Fotoaparát                                    |                                                                                       |                                                     |           |

2) Přidání nového účtu v Nastavení

Na následující obrazovce vyberte typ účtu Exchange

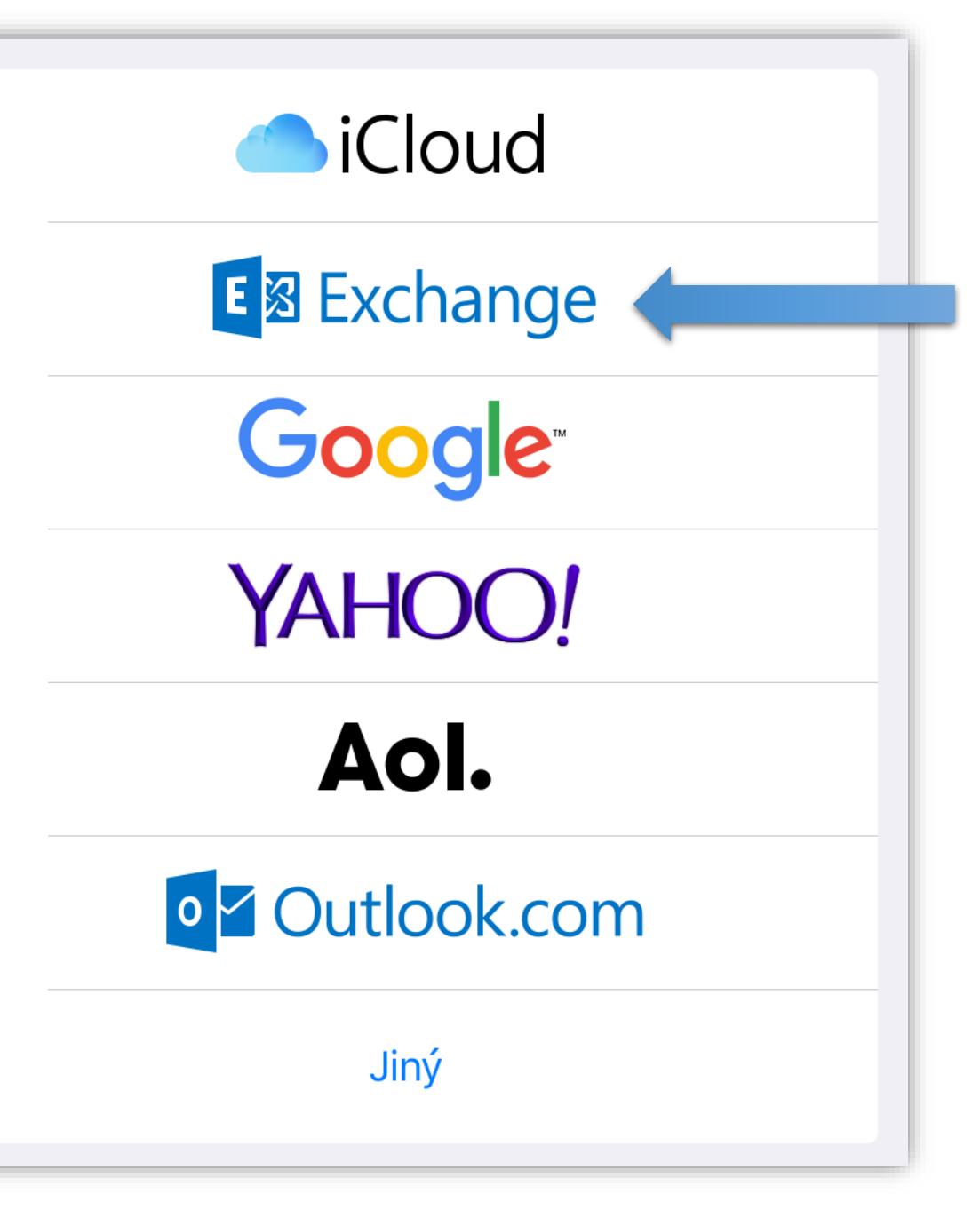

3) Konfigurační údaje

Formulář vyplňte následovně a klepněte na tlačítko Dále

- •E-mail školní adresa *prijmeni.jmeno@gymhu.cz*
- •Heslo heslo do pošty Outlook Web App
- Popis Libovolný název účtu

| Zrušit | Exchange                 | Dále |
|--------|--------------------------|------|
|        |                          |      |
| E-mail | kulczycki.matej@gymhu.cz |      |
| Heslo  | •••••                    |      |
| Popis  | Gymhu Exchange           |      |
|        |                          |      |

#### 3) Konfigurační údaje

Pakliže konfigurátor nenalezne nastavení automaticky, bude potřeba vyplnit i následující údaje. Poté klepněte na tlačítko **Dále** 

- •E-mail školní adresa *prijmeni.jmeno@gymhu.cz*
- •Server posta.gymhu.cz
- Doména GYMHU
- •Uživatel doménové (přihlašovací) jméno
- •Heslo heslo do pošty Outlook Web App
- Popis Libovolný název účtu

| Zrušit   |                          | Dále |
|----------|--------------------------|------|
| E-mail   | kulczycki.matej@gymhu.cz |      |
| Server   | posta.gymhu.cz           |      |
| Doména   | GYMHU                    |      |
| Uživatel | kulcma                   |      |
| Heslo    | •••••                    |      |
|          |                          |      |
| Popis    | Gymhu Exchange           |      |
|          |                          |      |
|          |                          |      |
|          |                          |      |

4) Synchronizované položky

Na této obrazovce zvolte položky, které se budou synchronizovat s vaším zařízením (tuto volbu je možné kdykoliv změnit.)

Klepněte na tlačítko **Uložit** 

| Zrušit |            | Exchange | Uložit |
|--------|------------|----------|--------|
|        |            |          |        |
|        | Pošta      |          |        |
|        | Kontakty   |          |        |
|        | Kalendáře  |          |        |
|        | Připomínky |          |        |
|        | Poznámky   |          |        |
|        |            |          |        |
|        |            |          |        |
|        |            |          |        |
|        |            |          |        |
|        |            |          |        |
|        |            |          |        |
|        |            |          |        |
|        |            |          |        |

5) Omezení synchronizace dle času

V tuto chvíli je vše potřebné nastaveno. Dle uvážení je možné změnit položku **Synchronizovat** na

- Bez omezení (doporučeno)
- 1 den
- 1 týden
- 2 týdny
- 1 měsíc

(tuto volbu je možné kdykoliv změnit.)

Zkontrolujte aplikaci Mail, nově vytvořený účet se zde zobrazí a začne stahovat zprávy.

| 10:07               | 46 % 🔳                     |
|---------------------|----------------------------|
| 🕻 Účty              | Gymhu Exchange             |
| EXCHANGE            |                            |
| Účet                | Kulczycki.Matej@gymhu.cz > |
|                     |                            |
| 🖂 Pošta             |                            |
| Kontakty            |                            |
| Kalendáře           |                            |
| Připomínky          |                            |
| Poznámky            |                            |
|                     |                            |
| Synchronizovat      | 1 měsíc >                  |
|                     |                            |
| Automatická odpověď | Vypnuto >                  |
|                     |                            |
|                     | Smazat účet                |
|                     |                            |
|                     |                            |
|                     |                            |